## PT Assessment form – new changes Help manual (Update)

PART – 1: Occupancy application – PT Assessment form changes made in architect login.

### New function Name – 'Export & Import Building Data'.

Very very Important note – While Filling PT assessment Form, If user is going to use 'Export & Import Building data' functionality to fill PT Assessment table details then please fill PT export and import data first and then proceed to add remaining field data like, GIS plot mark if not available existing, Property ID, property Type, find rate etc.

Because, once data get imported, PT assessment form get fresh to add new data.

#### Process-

 'Export Building DATA'- You can use this functionality where sanction data available in Proposal to add Unit status, Owner Name, Owner Address, Mobile No & Email ID.

For Sanction data Export & Import please follow Below steps, Step 1- Click on 'Export Building DATA' sanction excel sheet get downloaded.

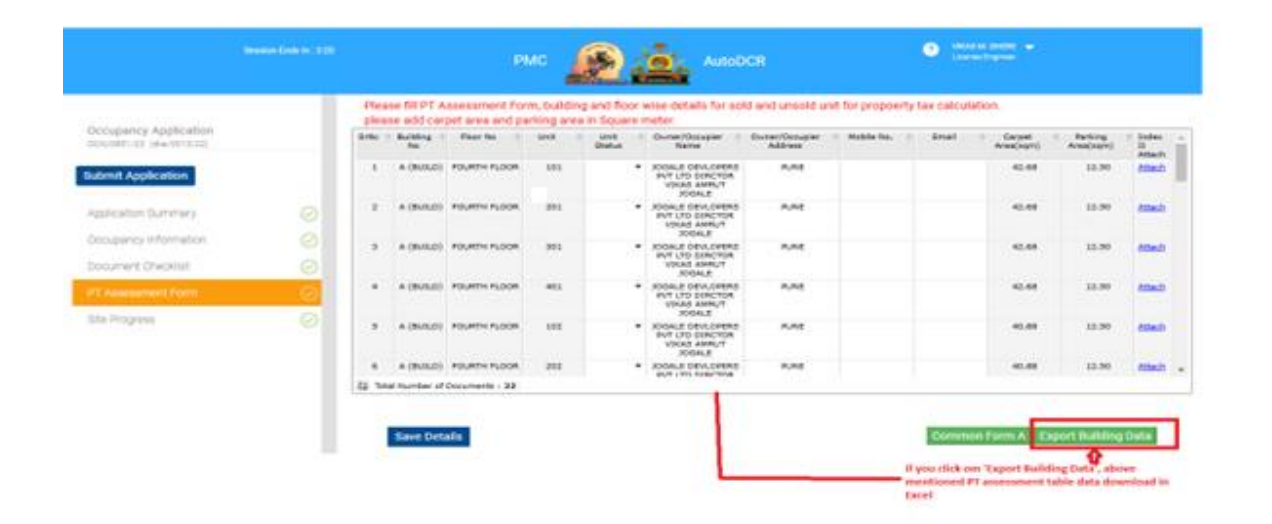

| F              | File Home Insert Page Layout Formulas Data Review View Help Acrobat Power Pivot Table Design 🔉 Tell me what you want to do |                           |               |      |                  |                                |                          |                                              |                                                                                                    |                                     |                                                              |          |  |  |  |
|----------------|----------------------------------------------------------------------------------------------------|---------------------------|---------------|------|------------------|--------------------------------|--------------------------|----------------------------------------------|----------------------------------------------------------------------------------------------------|-------------------------------------|--------------------------------------------------------------|----------|--|--|--|
| Pa<br>CI<br>E2 | pboard 5                                                                                                    | Calibri<br>B I U<br>r : × |               |      | = ≫ ~<br>≡ •≣ •≣ | ab<br>~ 5 ~ 9<br>5 N           | 6 * 5                    | Format as Cell<br>Table - Styles -<br>Styles | Insert →     ∑ → A       Tornat →     ∑ → A       Format →     ✓        Cells     Sor       Edit     Edit | Add-ins<br>Select ~<br>ting Add-ins | Create Create a PDF<br>a PDF and Share link<br>Adobe Acrobat |          |  |  |  |
|                |                                                                                                    |                           |               |      |                  |                                |                          |                                              |                                                                                                    |                                     |                                                              |          |  |  |  |
|                | А                                                                                                    | E                         | 1             | с    | D                | E                              | F                        | G                                            | н                                                                                                    |                                     | 1                                                            | J        |  |  |  |
| 1              | 1 Note :- User is Allowed to Modify UnitStatus, Owner Name, Owner Address, Owner Email and Owner Mobile Columns only.      |                           |               |      |                  |                                |                          |                                              |                                                                                                    |                                     |                                                              |          |  |  |  |
| 2              | UT No 🔻                                                                                                    | BuildingNa                | ne 💌 FloorNam | e 💌  | UnitName         | <ul> <li>UnitStatus</li> </ul> | OwnerName                | OwnerMob                                     | ile 🔻 OwnerAddress                                                                                        | Owner                               | rEmail 💌                                                     | CarpetAi |  |  |  |
|                | _                                                                                                    |                           |               |      |                  |                                | JOGALE DEVLOPERS PVT LTD | )<br>                                        |                                                                                                    |                                     |                                                              |          |  |  |  |
| 3              | 6809184                                                                                                    | A (BUILD)                 | FOURTH FL     | OOR  | 101              |                                | DIRCTOR VIKAS AMRUT JOG  | ALE 9371016240                               | PUNE                                                                                                    |                                     |                                                              | 42.68    |  |  |  |
|                |                                                                                                    |                           |               |      |                  |                                | JOGALE DEVLOPERS PVT LTD | )                                            |                                                                                                    |                                     |                                                              |          |  |  |  |
| 4              | 6809184                                                                                                    | A (BUILD)                 | FOURTH FL     | LOOR | 201              |                                | DIRCTOR VIKAS AMRUT JOG  | ALE 9371016240                               | PUNE                                                                                                    |                                     |                                                              | 42.68    |  |  |  |
| 5              | 6809184                                                                                                    | A (BUILD)                 | FOURTH FI     | OOR  | 301              |                                | DIRCTOR VIKAS AMBUT IOG  | ALE 9371016240                               | PLINE                                                                                                    |                                     |                                                              | 42.68    |  |  |  |
|                | 0005104                                                                                                    | A (BOILD)                 |               |      | 501              |                                | JOGALE DEVLOPERS PVT LTD | )                                            |                                                                                                    |                                     |                                                              | 42.00    |  |  |  |
| 6              | 6809184                                                                                                    | A (BUILD)                 | FOURTH FL     | LOOR | 401              |                                | DIRCTOR VIKAS AMRUT JOG  | ALE 9371016240                               | PUNE                                                                                                    |                                     |                                                              | 42.68    |  |  |  |
|                |                                                                                                    |                           |               |      |                  |                                | JOGALE DEVLOPERS PVT LTD | )                                            |                                                                                                    |                                     |                                                              |          |  |  |  |
| 7              | 6809185                                                                                                    | A (BUILD)                 | FOURTH FL     | LOOR | 102              |                                | DIRCTOR VIKAS AMRUT JOG  | ALE 9371016240                               | PUNE                                                                                                    |                                     |                                                              | 40.88    |  |  |  |
|                |                                                                                                    |                           |               |      |                  |                                | JOGALE DEVLOPERS PVT LTD | )                                            |                                                                                                    |                                     |                                                              |          |  |  |  |
| 8              | 6809185                                                                                                    | A (BUILD)                 | FOURTH FL     | LOOR | 202              |                                | DIRCTOR VIKAS AMRUT JOG  | ALE 93/1016240                               | PUNE                                                                                                    |                                     |                                                              | 40.88    |  |  |  |
| 9              | 6809185                                                                                                    |                           | FOURTH FI     | OOR  | 302              |                                | DIRCTOR VIKAS AMBLITIOG  | ALE 9371016240                               | DUNE                                                                                                    |                                     |                                                              | 40.88    |  |  |  |
|                | 0005105                                                                                                    | A (BOILD)                 |               |      | 502              |                                | JOGALE DEVLOPERS PVT LTD | )                                            | 1 ONE                                                                                                    |                                     |                                                              | 40.00    |  |  |  |
| 10             | 6809185                                                                                                    | A (BUILD)                 | FOURTH FL     | LOOR | 402              |                                | DIRCTOR VIKAS AMRUT JOG  | ALE 9371016240                               | PUNE                                                                                                    |                                     |                                                              | 40.88    |  |  |  |
|                |                                                                                                    |                           |               |      |                  |                                | JOGALE DEVLOPERS PVT LTD | )                                            |                                                                                                    |                                     |                                                              |          |  |  |  |
| 11             | 6809186                                                                                                    | A (BUILD)                 | THIRD FLO     | OR   | 101              |                                | DIRCTOR VIKAS AMRUT JOG  | ALE 9371016240                               | PUNE                                                                                                    |                                     |                                                              | 42.68    |  |  |  |
|                | <                                                                                                    | Sheet1                    | +             |      |                  |                                |                          | : 4                                          |                                                                                                    |                                     |                                                              | •        |  |  |  |

## Step 2- Exported data sheet shown as below.

**Step 3** – Note 2– User is allowed to modify unit status, Owner Name, owner address, owner email and remaining column details are not editable because it come from your sanction scrutiny data.

|     | А       | В            | С            | D                  | E             | F                              | G                   | Н                             | 1                 | J         |
|-----|---------|--------------|--------------|--------------------|---------------|--------------------------------|---------------------|-------------------------------|-------------------|-----------|
| 1   |         |              |              | Note :- User is Al | lowed to Modi | fy UnitStatus, Owner Name, Own | er Address, Owner I | Email and Owner Mobile Columr | ıs only.          |           |
| 2 1 | JT_No   | BuildingName | FloorName    | 💌 UnitName 🖪       | UnitStatus    | ownerName                      | ▼ OwnerMobile ▼     | OwnerAddress                  | OwnerEmail        | 💌 CarpetA |
|     |         |              |              |                    |               | JOGALE DEVLOPERS PVT LTD       |                     |                               |                   |           |
| 3   | 6809184 | 1 A (BUILD)  | FOURTH FLOOR | 101                | unsold        | DIRCTOR VIKAS AMRUT JOGALE     | 9371016240          | PUNE                          | test@123Gmail.com | 42.68     |
|     |         |              |              |                    |               | JOGALE DEVLOPERS PVT LTD       |                     |                               |                   |           |
| 4   | 6809184 | 1 A (BUILD)  | FOURTH FLOOR | 201                | unsold        | DIRCTOR VIKAS AMRUT JOGALE     | 9371016240          | PUNE                          | test@123Gmail.com | 42.68     |
|     |         |              |              |                    |               | JOGALE DEVLOPERS PVT LTD       |                     |                               |                   |           |
| 5   | 680918  | 1 A (BUILD)  | FOURTH FLOOR | 301                | unsold        | DIRCTOR VIKAS AMRUT JOGALE     | 9371016240          | PUNE                          | test@123Gmail.com | 42.68     |
|     |         |              |              |                    |               | JOGALE DEVLOPERS PVT LTD       |                     |                               |                   |           |
| 5   | 680918  | 4 A (BUILD)  | FOURTH FLOOR | 401                | unsold        | DIRCTOR VIKAS AMRUT JOGALE     | 9371016240          | PUNE                          | test@123Gmail.com | 42.68     |
|     |         |              |              |                    |               | JOGALE DEVLOPERS PVT LTD       |                     |                               |                   |           |
| 7   | 680918  | 5 A (BUILD)  | FOURTH FLOOR | 102                | unsold        | DIRCTOR VIKAS AMRUT JOGALE     | 9371016240          | PUNE                          | test@123Gmail.com | 40.88     |
|     |         |              |              |                    |               | JOGALE DEVLOPERS PVT LTD       |                     |                               |                   |           |
| в   | 680918  | 5 A (BUILD)  | FOURTH FLOOR | 202                | unsold        | DIRCTOR VIKAS AMRUT JOGALE     | 9371016240          | PUNE                          | test@123Gmail.com | 40.88     |
|     |         |              |              |                    |               | JOGALE DEVLOPERS PVT LTD       |                     |                               |                   |           |
| Э   | 680918  | 5 A (BUILD)  | FOURTH FLOOR | 302                | unsold        | DIRCTOR VIKAS AMRUT JOGALE     | 9371016240          | PUNE                          | test@123Gmail.com | 40.88     |
|     |         |              |              |                    |               | JOGALE DEVLOPERS PVT LTD       |                     |                               |                   |           |
| .0  | 680918  | 5 A (BUILD)  | FOURTH FLOOR | 402                | unsold        | DIRCTOR VIKAS AMRUT JOGALE     | 9371016240          | PUNE                          | test@123Gmail.com | 40.88     |
|     |         |              |              |                    |               | JOGALE DEVLOPERS PVT LTD       |                     |                               |                   |           |
| .1  | 680918  | 5 A (BUILD)  | THIRD FLOOR  | 101                | unsold        | DIRCTOR VIKAS AMRUT JOGALE     | 9371016240          | PUNE                          | test@123Gmail.com | 42.68     |
| 4   | Þ       | Sheet1 (     | Ð            |                    |               |                                | :                   |                               |                   | •         |

**Step 4** – **IMP Note 2**- kindly note, Data shall be importing only above exported format, user is not allowed to import any irrelevant sheet.

**Step 5** – To import exported data filled sheet, Use 'Import data' Functionality.

|                                                     | Bession    | Ends in : 0:0 |                            |                  | РМС                        |                                | AutoD                                                     |                           | •                     | VIKAS M. DHERE<br>License Engineer | -                   |                                           |                         |
|-----------------------------------------------------|------------|---------------|----------------------------|------------------|----------------------------|--------------------------------|-----------------------------------------------------------|---------------------------|-----------------------|------------------------------------|---------------------|-------------------------------------------|-------------------------|
| Occupancy Application<br>OCN/0851/23 (dive/0013/22) |            | 0.7<br>Parki  | '4<br>ng Resident          | tial             |                            |                                | 1.89<br>Parking Non-Resident                              | ial                       |                       |                                    |                     |                                           | -                       |
| Submit Application                                  |            | 0.7<br>Resi   | '4<br>dential/Nc           | on Residential a | rea Details                | (in sqm) as pe                 | 3.78<br>r sanction plan:                                  |                           |                       | Download to                        | emplate             | Import Data                               |                         |
| Application Summary                                 | $\bigcirc$ | Plea          | se fill PT A<br>se add car | pet area and p   | m, building<br>Irking area | and floor wise<br>n Square met | e details for sold and u<br>er.                           | nsold unit for prop       | oerty tax calculation | an.                                |                     |                                           |                         |
| Occupancy Information                               |            | SrNo          | Building No                | Floor No         | Unit                       | Unit Status                    | Owner/Occupier 0<br>Name                                  | Owner/Occupier<br>Address | Mobile No.            | Email 0                            | Carpet<br>Area(sqm) | <ul> <li>Parking<br/>Area(sqm)</li> </ul> | Index     II     Attach |
| Document Checklist                                  | $\bigcirc$ |               | A (BUILD)                  | FOURTH FLOOR     | 101                        | -                              | JOGALE DEVLOPERS PVT                                      | PUNE                      |                       |                                    | 42.68               | 12.50                                     | Attach                  |
|                                                     | $\odot$    |               |                            |                  |                            |                                | AMRUT JOGALE                                              |                           |                       |                                    |                     |                                           |                         |
| Site Progress                                       | $\bigcirc$ | 2             | A (BUILD)                  | FOURTH FLOOR     | 201                        |                                | JOGALE DEVLOPERS PVT<br>LTD DIRCTOR VIKAS<br>AMRUT JOGALE | PUNE                      |                       |                                    | 42.68               | 12.50                                     | Attach                  |
|                                                     |            | з             | A (BUILD)                  | FOURTH FLOOR     | 301                        | -                              | JOGALE DEVLOPERS PVT<br>LTD DIRCTOR VIKAS<br>AMRUT JOGALE | PUNE                      |                       |                                    | 42.68               | 12.50                                     | Attach                  |
|                                                     |            | 4             | A (BUILD)                  | FOURTH FLOOR     | 401                        | •                              | JOGALE DEVLOPERS PVT<br>LTD DIRCTOR VIKAS<br>AMRUT JOGALE | PUNE                      |                       |                                    | 42.60               | 12.50                                     | Attach                  |
|                                                     |            | 5             | A (BUILD)                  | FOURTH FLOOR     | 102                        | -                              | JOGALE DEVLOPERS PVT<br>LTD DIRCTOR VIKAS<br>AMRUT JOGALE | PUNE                      |                       |                                    | 40.88               | 12.50                                     | Attach                  |
|                                                     |            |               |                            |                  |                            |                                |                                                           |                           |                       |                                    |                     |                                           |                         |

**Step 6** – Once click on 'Import data' Choose file dialogue box shall be open, user can select data file from folder location and click on 'Submit' button.

| Please Attach only .xlsx files Choose File No file chosen |                                 | Submit      |                                     |                              | PMC               | æ             | AutoDO                                                                                                    | CR                        | 6          | VIKAS M. DHEF<br>License Engine | E 🔻                     |                         |                                                       |
|-----------------------------------------------------------|---------------------------------|-------------|-------------------------------------|------------------------------|-------------------|---------------|----------------------------------------------------------------------------------------------------|---------------------------|------------|---------------------------------|-------------------------|-------------------------|-------------------------------------------------------|
| Document Name                                             | Download                        | De          | elete                               |                              |                   |               | 1.89                                                                                                    |                           |            |                                 |                         |                         |                                                       |
| dummyBuildingData (1).xlsx                                | *                               |             | Ô                                   |                              |                   |               | Parking Non-Residentia                                                                                                    | al                        |            |                                 |                         |                         |                                                       |
|                                                           |                                 |             |                                     |                              |                   |               | 3.78                                                                                                    |                           |            | Downloa                         | ad template             | Import Data             |                                                       |
| ecupancy Information                                      |                                 | SrNo 🖯      | Building 0<br>No                    | Floor No 🛛 🖯                 | Unit 🖯            | Unit Status 🔒 | Owner/Occupier                                                                                                    | Owner/Occupier<br>Address | Mobile No. | e Email                         | e Carpet<br>Area(sqm)   | Parking<br>Area(sqm)    | <ul> <li>Index</li> <li>II</li> <li>Attach</li> </ul> |
| courset Checklist                                         |                                 |             | No                                  |                              |                   |               | Name                                                                                                    | Address                   |            |                                 | Area(sqm)               | Area(sqm)               | II<br>Attach                                          |
| oournent oncorrist                                        | $\odot$                         | 1           | A (BUILD)                           | FOURTH FLOOR                 | 101               | •             | JOGALE DEVLOPERS PVT<br>LTD DIRCTOR VIKAS                                                                                                    | PUNE                      |            |                                 | 42.68                   | 12.50                   | Attach                                                |
|                                                           | $\bigcirc$                      |             |                                     |                              |                   |               | AMRUT JOGALE                                                                                                    |                           |            |                                 |                         |                         |                                                       |
| l' Assessment Form<br>te Progress                         | <ul> <li>⊘</li> <li></li> </ul> | 2           | A (BUILD)                           | FOURTH FLOOR                 | 201               | •             | AMRUT JOGALE<br>JOGALE DEVLOPERS PVT<br>LTD DIRCTOR VIKAS<br>AMRUT JOGALE                                                                                                    | PUNE                      |            |                                 | 42.68                   | 12.50                   | <u>Attach</u>                                         |
| T Assessment Form<br>te Progress                          | $\bigcirc$                      | 2           | A (BUILD)<br>A (BUILD)              | FOURTH FLOOR                 | 201<br>301        | •             | AMRUT JOGALE<br>JOGALE DEVLOPERS PVT<br>LTD DIRCTOR VIKAS<br>AMRUT JOGALE<br>JOGALE DEVLOPERS PVT<br>LTD DIRCTOR VIKAS<br>AMRUT JOGALE                                              | PUNE                      |            |                                 | 42.68<br>42.68          | 12.50                   | <u>Attach</u><br><u>Attach</u>                        |
| rT Assessment Form<br>ite Progress                        | Ø                               | 2<br>3<br>4 | A (BUILD)<br>A (BUILD)<br>A (BUILD) | FOURTH FLOOR<br>FOURTH FLOOR | 201<br>301<br>401 |               | AMRUT JOGALE<br>JOGALE DEVLOPERS PVT<br>LTD DIRCTOR VIXAS<br>AMRUT JOGALE<br>JOGALE DEVLOPERS PVT<br>LTD DIRCTOR VIXAS<br>AMRUT JOGALE<br>JOGALE DEVLOPERS PVT<br>LTD DIRCTOR VIXAS | PUNE<br>PUNE<br>PUNE      |            |                                 | 42.68<br>42.68<br>42.68 | 12.50<br>12.50<br>12.50 | <u>Attach</u><br><u>Attach</u><br><u>Attach</u>       |

Once click on 'Submit' button, 'file uploaded successfully!' message shown. Click on 'Ok' to proceed further.

| File Uploaded Successfully |   |       | PMC 🔬 🚵 Autoce |                                             |                                         |                                                    | G                                                                                                    | Verter Sector     verter Sector |                    |          |                     |                       |              |   |
|----------------------------|---|-------|----------------|---------------------------------------------|-----------------------------------------|----------------------------------------------------|----------------------------------------------------------------------------------------------------|---------------------------------|--------------------|----------|---------------------|-----------------------|--------------|---|
|                            |   |       | ( ex           |                                             |                                         |                                                    | 5.89                                                                                                    |                                 |                    |          |                     |                       |              |   |
|                            |   |       |                | -                                           |                                         |                                                    | Parking Non-Basident                                                                                                    | ÷                               |                    |          |                     |                       |              |   |
|                            |   |       |                |                                             |                                         |                                                    | 3.78                                                                                                    |                                 |                    | Download | hampilate           | Import Data           |              |   |
|                            |   | piere | te add car     | adential an<br>ament For<br>pet area and pa | na Detaila<br>n, building<br>rhing area | (in sign) as pr<br>and floor wis<br>in Siguare met | e sanction plan<br>e details for sold and u<br>er                                                                                                    | reold unit for prop             | poerty tax calcula | ton.     |                     |                       |              |   |
| Coupyris Information       |   | 646   | Addres 1       | Faur No. 1                                  | lana:                                   | in last franke                                     | OuterSocialer II<br>Nerve                                                                                                    | Device/Decapier<br>Address      | · Moder has        | anal .   | Carper<br>Area(spr) | Particip<br>Erea(spr) | 2 Julio<br>B | * |
| current theorist           | 0 | . 1   | A (BARLE)      | HOURTH FLOOR                                | 385                                     |                                                    | - JODALE OD A. DIEHO AVT<br>LITO SANCTOR VOLALE<br>AMBUT KORALE                                                                                                    | RINE                            |                    |          | 40.69               | 12.08                 | Arad         |   |
| In Programs                | 0 | 2     | A (BARUE)      | ROATH FLOOR                                 | 211                                     |                                                    | INTELE OF A DRESS AT                                                                                                    | Pute                            |                    |          | 42.65               | 12.98                 | anad         |   |
|                            |   | 3     | A (BARAD)      | ADURTH FLOOR                                | 268                                     | 1                                                  | TVA SERIE/LORDE BAD                                                                                                    | Public                          |                    |          | 43.48               | x3,56                 | anad         |   |
|                            |   |       | A (BABAD)      | ROUNTY FLOOR                                | 40.                                     | 12                                                 | THE BARE MEDIA SOLUTION - SOLUTION - SOLUTIO | PUNE                            |                    |          | 4.6                 | 4.9                   | 100          |   |
|                            |   | 5     | A (BABAD)      | ROURTH FLOOR                                | 142                                     | 23                                                 | <ul> <li>IDGALE DEVLOPERS PUT<br/>UTO DIPUTOR VOIAD<br/>AVRUT EDGALE</li> </ul>                                                                                                    | PUNE                            |                    |          | <                   | 43.50                 | Assad        |   |
|                            |   |       | A (BARGE)      | POURTH PLOOR                                | 282                                     |                                                    | UD SECTOR VERS                                                                                                    | 1/42                            |                    |          |                     | \$2.98                | (tast        |   |
|                            |   | . 7   | A (\$10,020)   | POURTH FLOOR                                | 942                                     |                                                    | JOSAJ OBILDERS MT                                                                                                    | Pulle                           |                    |          | 45.88               | 12.00                 | anat         | • |
|                            |   | Q 14  | si kuntar d    | Delurates : 33                              |                                         |                                                    |                                                                                                    |                                 |                    |          |                     |                       |              | _ |

Existing data get replaced by imported data in PT assessment table. As shown in below Image.

|                           | Session En   | ds In : 14:40 |                            |                                  | РМС                        | (A)                        | )          | AutoD                                                     | CR                    | 3                             | VIKAS M. DHERE 👻<br>License Engineer |                     |                                           |                       |
|---------------------------|--------------|---------------|----------------------------|----------------------------------|----------------------------|----------------------------|------------|-----------------------------------------------------------|-----------------------|-------------------------------|--------------------------------------|---------------------|-------------------------------------------|-----------------------|
|                           |              | 0.7           | 4                          |                                  |                            |                            |            | 1.89                                                      |                       |                               |                                      |                     |                                           |                       |
| Occupancy Application     |              | Parki         | ng Resident                | ial                              |                            |                            |            | Parking Non-Residenti                                     |                       |                               |                                      |                     |                                           |                       |
| OCN/0851/23 (dke/0013/22) | 0.7          | 4             |                            |                                  |                            |                            | 3.78       |                                                           |                       | Download template Import Data |                                      |                     |                                           |                       |
| Submit Application        |              | Resi          | dential/No                 | n Residential a                  | rea Details                | (In sqm) as                | per        | sanction plan:                                            |                       |                               |                                      |                     |                                           |                       |
| Application Summary       | $\oslash$    | Pleas         | se fill PT A<br>se add car | ssessment For<br>pet area and pa | m, building<br>Irking area | and floor w<br>in Square m | ise<br>ete | details for sold and ur<br>r.                             | nsold unit for propoe | erty tax calculat             | ion.                                 |                     |                                           |                       |
| Occupancy Information     | $\oslash$    | SrNo 🤤        | Building (<br>No           | Floor No $\theta$                | Unit                       | Unit Status                | θ          | Owner/Occupier 0<br>Name                                  | Owner/Occupier        | Mobile No.                    | Email 0                              | Carpet<br>Area(sqm) | <ul> <li>Parking<br/>Area(sqm)</li> </ul> | Index<br>II<br>Attach |
| Document Checklist        | $\odot$      | 1             | A (BUILD)                  | FOURTH FLOOR                     | 101                        | Unsold                     | •          | JOGALE DEVLOPERS PVT<br>LTD DIRCTOR VIKAS<br>AMBUT JOGALE | PUNE                  | 9371016240                    | test@123Gmail.cor                    | 42.68               | 12.50                                     | Attach                |
| PT Assessment Form        | $\odot$      | 2             | A (BUILD)                  | FOURTH FLOOR                     | 201                        | Unsold                     | •          | JOGALE DEVLOPERS PVT<br>LTD DIRCTOR VIKAS<br>AMRUT JOGALE | PUNE                  | 9371016240                    | test@123Gmail.cor                    | 42.68               | 12.50                                     | Attach                |
|                           |              | 3             | A (BUILD)                  | FOURTH FLOOR                     | 301                        | Unsold                     | •          | JOGALE DEVLOPERS PVT<br>LTD DIRCTOR VIKAS<br>AMRUT JOGALE | PUNE                  | 9371016240                    | test@123Gmail.cor                    | 42.68               | 12.50                                     | Attach                |
| imported data reflect in  | n this table | 4             | A (BUILD)                  | FOURTH FLOOR                     | 401                        | Unsold                     | •          | JOGALE DEVLOPERS PVT<br>LTD DIRCTOR VIKAS<br>AMRUT JOGALE | PUNE                  | 9371016240                    | test@123Gmail.cor                    | 42.68               | 12.50                                     | Attach                |
| imported data reneer      |              | 5             | A (BUILD)                  | FOURTH FLOOR                     | 102                        | Unsold                     | •          | JOGALE DEVLOPERS PVT<br>LTD DIRCTOR VIKAS<br>AMRUT JOGALE | PUNE                  | 9371016240                    | test@123Gmail.cor                    | 40.88               | 12.50                                     | Attach                |
|                           |              | 6             | A (BUILD)                  | FOURTH FLOOR                     | 202                        | Unsold                     | •          | JOGALE DEVLOPERS PVT<br>LTD DIRCTOR VIKAS<br>AMRUT JOGALE | PUNE                  | 9371016240                    | test@123Gmail.cor                    | 40.88               | 12.50                                     | Attach                |
|                           |              | 7             | A (BUILD)                  | FOURTH FLOOR                     | 302                        | Unsold                     | •          | JOGALE DEVLOPERS PVT<br>LTD DIRCTOR VIKAS                 | PUNE                  | 9371016240                    | test@123Gmail.cor                    | 40.88               | 12.50                                     | Attach 🗸              |

# 2. Property ID Format should be entered in Below format only

|                                                    |            |                           | РМС       | ^ کی ا  | utoDCR      | ② VIKAS M. DHERE ▼<br>License Engineer |
|----------------------------------------------------|------------|---------------------------|-----------|---------|-------------|----------------------------------------|
|                                                    |            | 1                         |           |         | Residential |                                        |
| Occupancy Application<br>OCN/0851/23 (dke/0013/22) |            | ✓ Property Address Detail | ls        |         |             |                                        |
| Submit Application                                 |            | ✓ GIS Information         |           |         |             |                                        |
| Application Summary                                | $\bigcirc$ | ✓ Certificate Details     |           |         |             |                                        |
| Occupancy Information                              | $\bigcirc$ | ✓ Property Details        |           |         |             |                                        |
| Document Checklist                                 | $\bigcirc$ |                           |           |         |             |                                        |
| PT Assessment Form                                 | $\odot$    | Property Id (P/B/22/1     | 12345678) | Pro     | operty Type |                                        |
| Site Progress                                      | $\bigcirc$ | 88888                     |           |         | Open        | ~                                      |
|                                                    |            | +                         |           |         |             |                                        |
|                                                    |            | Delete                    |           | Propert | y Tax No.   |                                        |
|                                                    |            | â                         | 9999      |         |             |                                        |
|                                                    |            |                           |           |         |             |                                        |

PART -2: After verification of PT assessment data by property Tax department final verified data shall be reflect in process or approve page and existing data shown in 'PT Assessment History' as show in below image.

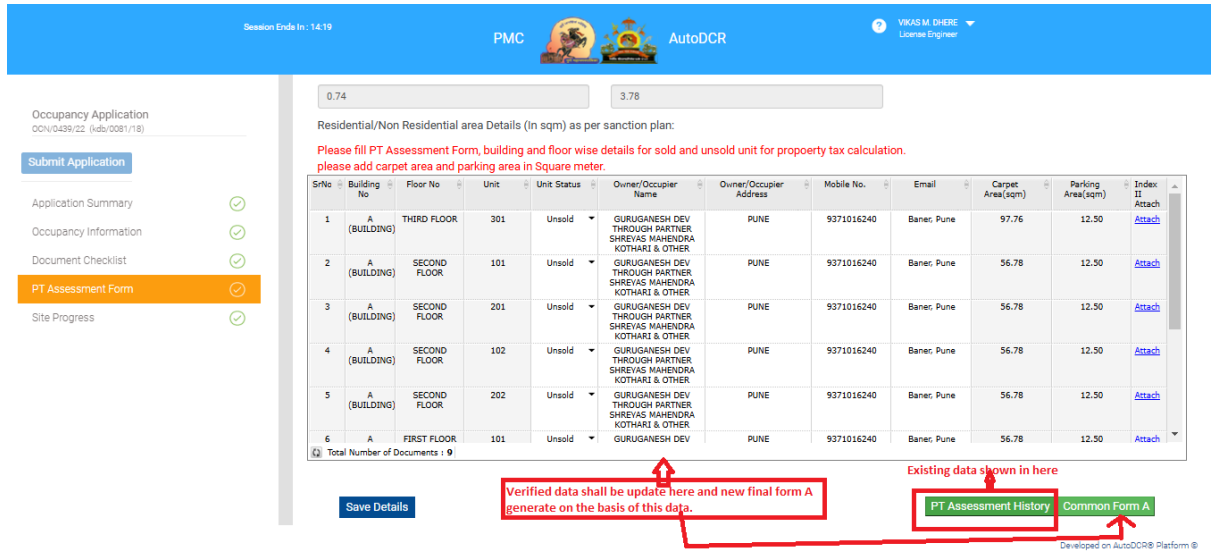